## Configurazione e risoluzione dei problemi di DNA Spaces e Mobility Express Direct Connect

## Sommario

Introduzione Premesse Requisiti Prerequisiti Componenti usati Configurazione Mobility Express Configurazione tramite interfaccia Web Configurazione tramite CLI Importa controller nella gerarchia ubicazioni Verifica Risoluzione dei problemi

## Introduzione

In questo documento vengono spiegate

## Premesse

Analogamente a un normale controller LAN wireless basato su AireOS, Cisco Mobility Express (ME) in esecuzione sui punti di accesso 802.11ac Wave 2 (2800, 3800, 4800, 1542, 1562, 1850, 1815) può essere connesso al cloud DNA Spaces in 3 modi:

- Connessione diretta
- Tramite connettore DNA Spaces
- Tramite appliance on-prem Cisco CMX o VM

L'integrazione con DNA Spaces è supportata a partire da Mobility Express versione 8.3. In questo articolo verranno illustrate solo la configurazione e la risoluzione dei problemi di Direct Connect.

**Importante:** La connessione diretta è consigliata solo per le distribuzioni con un massimo di 50 client. Per quelle più grandi, utilizzare DNA Spaces Connector.

## Requisiti

#### Prerequisiti

#### Componenti usati

- Mobility Express immagine 8.10.
- 1542 AP
- Cloud DNA Spaces

Le procedure descritte in questo articolo presuppongono che ME sia già stato implementato e che disponga di un'interfaccia Web e di SSH funzionanti.

Le informazioni discusse in questo documento fanno riferimento a dispositivi usati in uno specifico ambiente di emulazione. Su tutti i dispositivi menzionati nel documento la configurazione è stata ripristinata ai valori predefiniti. Se la rete è operativa, valutare attentamente eventuali conseguenze derivanti dall'uso dei comandi.

## Configurazione

#### **Mobility Express**

I nodi cloud DNA Spaces e ME stanno comunicando tramite il protocollo HTTPS (porta 443). In questa configurazione di test, ME in esecuzione su 1542 AP è stato posizionato dietro un NAT con accesso completo a Internet.

#### Configurazione tramite interfaccia Web

Prima di poter connettere il controller Mobility Express a DNA Spaces, è necessario configurare un server NTP e DNS e aggiungere almeno un punto di accesso. A differenza di altri controller AireOS, Mobility Express non richiede l'installazione di un certificato radice DigiSign (al momento della scrittura di questo articolo).

Accedere all'interfaccia Web di Mobility Express e nell'angolo superiore destro fare clic su 2 frecce verdi per attivare la modalità Expert. La modalità Expert consente di sbloccare alcune delle opzioni nascoste:

| ← → ♂ ŵ                              | A https://192.168.1.13/screens | ;/dashboard.html#/MainDashbo | ard •••        | ⊠ ⊗ ☆   |                  |              |                |          |   |
|--------------------------------------|--------------------------------|------------------------------|----------------|---------|------------------|--------------|----------------|----------|---|
| Monitoring                           |                                | o Aironet 1542 Series        | Mobility Ex    | ress    | Q 🛦              | ۹ 🖪          | →              |          | ¢ |
| Access Points<br>Clients             | NETWORK SUM                    | MARY                         |                |         |                  | $\checkmark$ |                | (        | 9 |
| Applications                         | Wireless Networks              | Access Points                | Active C       | Clients | Ro               | gues         | Inte           | rferers  |   |
| <b>€ Rogues</b><br>Access Points     | ♥ 1                            | <b>O</b>                     | 2.4GHz<br>5GHz | 0       | APs<br>Clients   | 42           | 2.4GHz<br>5GHz | 0        |   |
| Clients                              | ACCESS POINTS                  |                              |                | CLIENT  | s                |              |                | ¢ 🔤 🖹 ×  |   |
| P Interferers                        | BY USAGE                       |                              |                |         | Client Iden ~    | Device       | v Usa v        | Thr Y    |   |
| Wireless Dashboard<br>AP Performance |                                |                              |                | 1 ↔ a8  | 3:db:03:f7:31:0d | Unclassified | 7.0 MB         | 2.1 kbps |   |
| Client Performance                   |                                |                              |                |         |                  |              |                |          |   |
| P Best Practices                     |                                | APD478.98                    | F8.7070        |         |                  |              |                |          |   |
| Wireless Settings                    |                                |                              |                |         |                  |              |                |          |   |
| 🎰 Management                         |                                |                              |                |         |                  |              |                |          |   |
| 📩 Advanced                           |                                |                              |                |         |                  |              |                |          |   |

Passare a **Gestione > Tempo** e verificare che il WLC sia sincronizzato con NTP. Per impostazione predefinita, EWC è preconfigurato per l'utilizzo di ciscome.pool.ntp.org server NTP:

| ¢      | → C" û                                    | 🛛 🔒 https:/ | //192.168.1.1     | 13/screens/dashboard.html#/time |          | 🛛 🕸                            | 습      |           |           |                      |                  |            |   |
|--------|-------------------------------------------|-------------|-------------------|---------------------------------|----------|--------------------------------|--------|-----------|-----------|----------------------|------------------|------------|---|
| æ      | Monitoring                                | •           | cisco             | Cisco Aironet 1542 S            | eries Mo | obility Express                | Q      | A         | ٩         |                      | ≓                | $\geq$     | ¢ |
| *<br>* | Wireless Settings<br>Management<br>Access |             | E SETT<br>Time Zo | INGS<br>(GMT +1:00) A           | Amsterda | am, Berlin, Rome, <sup>v</sup> | Vienna | ×         | Se<br>Fre | et Time /<br>om Curr | Automa<br>ent Lo | atically   |   |
| عر     | C Time     Software Update     Services   |             |                   | Set Time Manually *             | 02/24/   | 2020 11:21 PM                  |        | (consta)  |           |                      |                  |            |   |
| *      | Advanced                                  | time        | _setting          | gs_ntp_servers                  | Арр      | bly                            |        | (seconds) |           |                      |                  |            |   |
|        |                                           | ۲           | Add New NTF       | Server                          |          |                                |        |           |           |                      |                  |            |   |
|        |                                           |             | NT                | P Index                         |          | NTP Server                     |        | NTP Statu | s         |                      |                  | For All AF | s |
|        |                                           | 8,          | <b>K</b> 1        |                                 |          | 0.ciscome.pool.ntp.org         |        | In Sync   |           |                      |                  | false      |   |
|        |                                           | 8           | <b>X</b> 2        |                                 |          | 1.ciscome.pool.ntp.org         |        | Not Tried |           |                      |                  | false      |   |

Passare a **Avanzate > Strumenti controller > Strumenti di risoluzione dei problemi** e verificare che il server DNS sia stato aggiunto. Per impostazione predefinita, ME è preconfigurato per l'utilizzo di server DNS aperti. L'indirizzo proxy HTTP e la porta possono essere immessi nella stessa pagina:

| €-       | ) C' ŵ             | 0 🔒 | https:/ | //192.168.1.1 | 3/screens/da | lashboa | ard.html | #/tools  |       |          |         |         |        | ©           | 9 ⊗ • | ☆     |        |         |     |        |        |   |
|----------|--------------------|-----|---------|---------------|--------------|---------|----------|----------|-------|----------|---------|---------|--------|-------------|-------|-------|--------|---------|-----|--------|--------|---|
| <b>æ</b> | Monitoring         | •   | 9       | cisco         | Cisco /      | Airon   | net 15   | 42 Ser   | ies N | Mobility | Expre   | SS      |        |             |       | Q     | A      | ٩       | 8   | ≓      | $\geq$ | ٥ |
| •        | Wireless Settings  |     |         |               |              |         |          |          |       |          |         |         |        |             |       |       |        |         |     |        |        |   |
| ġ.       | Management         |     |         |               |              | OLC     | ,        |          |       |          |         |         |        |             |       |       |        |         |     |        |        |   |
| *        | Advanced           |     | ، عر    | Tools         |              |         |          |          |       |          |         |         |        |             |       |       |        |         |     |        |        |   |
|          | 🗟 Logging          |     |         |               |              |         |          |          |       |          |         |         |        |             |       |       |        |         |     |        |        |   |
|          | I RF Optimization  |     | Res     | start Con     | troller      | Co      | onfigu   | ration   | Man   | agemen   | nt T    | Frouble | eshoo  | ting File   | s _   | Troub | eshoo  | ting To | ols | Upload | File   |   |
|          | 🗲 Controller Tools |     |         |               |              |         |          |          |       |          |         |         |        |             |       |       |        |         |     |        |        |   |
|          | Security Settings  |     |         |               |              | -       |          |          | •     |          |         |         |        |             |       |       |        |         |     |        |        |   |
|          | 🖾 СМХ              |     |         |               |              |         | ONS S    | Servers  | 5     | 208.67.  | .222.2  | 22, 20  | 08.67. | 220.220     |       |       |        |         |     |        |        |   |
|          |                    |     |         |               |              | DN      | NS Se    | erver IP | 0     | pen DNS  |         | v       | 204    | 3.67.220.22 | 20    | •     | ,<br>, |         |     |        |        |   |
|          |                    |     |         |               |              |         |          |          |       |          |         |         | 203    | 8 67 222 22 | 22    |       |        |         |     |        |        |   |
|          |                    |     |         |               |              |         |          |          |       | Anal     |         |         | 2.01   |             |       |       |        |         |     |        |        |   |
|          |                    |     |         |               |              |         |          |          |       | Арріу    |         |         |        |             |       |       |        |         |     |        |        |   |
|          |                    |     |         |               |              |         |          |          |       |          |         |         |        |             |       |       |        |         |     |        |        |   |
|          |                    |     |         | 1             | HTTP-Pr      | roxy    | IP Ac    | ddress*  | •     | HTTP-P   | roxy IF | P Addre | ess    |             |       |       |        |         |     |        |        |   |
|          |                    |     |         |               | н            | ITTP    | -Prox    | y Port*  | •     | HTTP-P   | roxy P  | ort     |        |             |       |       |        |         |     |        |        |   |
|          |                    |     |         | L             |              |         |          |          |       |          |         |         |        |             | 1     |       |        |         |     |        |        |   |
|          |                    |     |         |               |              |         |          |          |       | Apply    | y       |         |        |             |       |       |        |         |     |        |        |   |
|          |                    |     |         |               |              |         |          |          |       |          |         |         |        |             |       |       |        |         |     |        |        |   |

In **Impostazioni wireless > Access Point** verificare che almeno un access point sia stato aggiunto. Questo punto di accesso può essere lo stesso su cui è in esecuzione ME:

| €-       | ♂ ℃ ŵ                       | 🖲 🔒 h | ttps://1         | 192.168.      | 1.13/screer | is/dashboard.htr | nI#/APAdministration |                  | ₽ … 🛛              |                     |             |              |            |             |       |
|----------|-----------------------------|-------|------------------|---------------|-------------|------------------|----------------------|------------------|--------------------|---------------------|-------------|--------------|------------|-------------|-------|
| <b>a</b> | Monitoring                  | •     | •                | i iii<br>cisc | o Cisc      | o Aironet 1      | 542 Series Mob       | ility Express    |                    | Q                   | <b>A</b> (  | 0            | ≓          | $\geq$      | ٥     |
| ۰        | Wireless Settings<br>⋒wLANs | A     | CCE              | ESS I         | POINT       | S ADMIN          | ISTRATION            |                  |                    |                     |             |              |            |             |       |
|          | 2 Access Points             |       | l <sup>0</sup> A | ccess         | Point       | 1                |                      |                  |                    |                     |             |              |            |             |       |
|          | Access Points<br>Groups     |       |                  |               |             |                  |                      |                  | _                  |                     | _           |              |            |             |       |
|          | 😁 WLAN Users                | ٩     | Searc            | h             |             |                  |                      |                  | Glob               | al AP Configuration | Convert     | to ME        | Convert to | CAPWAP      | 9     |
|          | 😁 Guest WLANs               |       |                  |               |             |                  |                      | ø                | Primary Controller | Primary Contro      | ller and Pr | eferred Mast | er 😱 Pre   | ferred Ma   | aster |
|          | OHCP Server                 |       | Refre            | sh            |             |                  |                      |                  |                    |                     |             |              |            |             |       |
| ġ.       | Management                  |       |                  | Sele          | Manage      | Туре             | Location             | Name             | IP Address         | AP Mac              | Up Tim      | 0            | AP Mode    | n .         |       |
| *        | Advanced                    | G     | 8                |               | 1           | ME Capable       | default location     | APD478.9BF8.7070 | 192.168.1.185      | d4:78:9b:18:70:70   | 0 days      | . 00 h 27    | AIR-AP1    | 5421-E-K9   | < >   |
|          |                             |       | •                | 1 1           | × H         | 10 v item        | s per page           |                  |                    |                     |             |              | 1.         | 1 of 1 iter | ms    |

Sul cloud DNA Spaces, effettuare il login e selezionare **Setup > Wireless Networks > Connect** WLC/Catalyst 9800 Direct e fare clic su View Token:

| Connectiv                    |                                                                                                    |                                                  |
|------------------------------|----------------------------------------------------------------------------------------------------|--------------------------------------------------|
| Jonnect yo                   | our wireless network                                                                                                    |                                                  |
| Connec                       | WLC/Catalyst 9800 Directly                                                                                              |                                                  |
| Connect WLC/<br>Wireless LAN | Catalyst 9800 Directly is an easy way to get your wireless network<br>controllers or reconfigure your wireless network. | onnected to Cisco DNA Spaces. No need to upgrade |
|                              |                                                                                                    |                                                  |
| 1 Insta                      | II Root Certificate                                                                                                    | Need Help?                                       |
| You can<br>View roo          | install the certificate from WLC CLI t certificate 3                                                                    | Access the below links to view detailed help.    |
| 2 Cont                       | igure Token in WLC                                                                                                    | View Configuration Steps                         |
| Configur                     | e the token in WLC to establish the connection.                                                                         |                                                  |
|                              |                                                                                                    | System Requirements                              |
|                              | Total controller(s)                                                                                                    | Frequently Asked<br>Questions                    |
| 3 Impo                       | rt Controllers into Location Hierarchy                                                                                  |                                                  |
| Once the                     | controllers are connected, you can import them into location hierarchy                                                  |                                                  |

Copiare il token e l'URL:

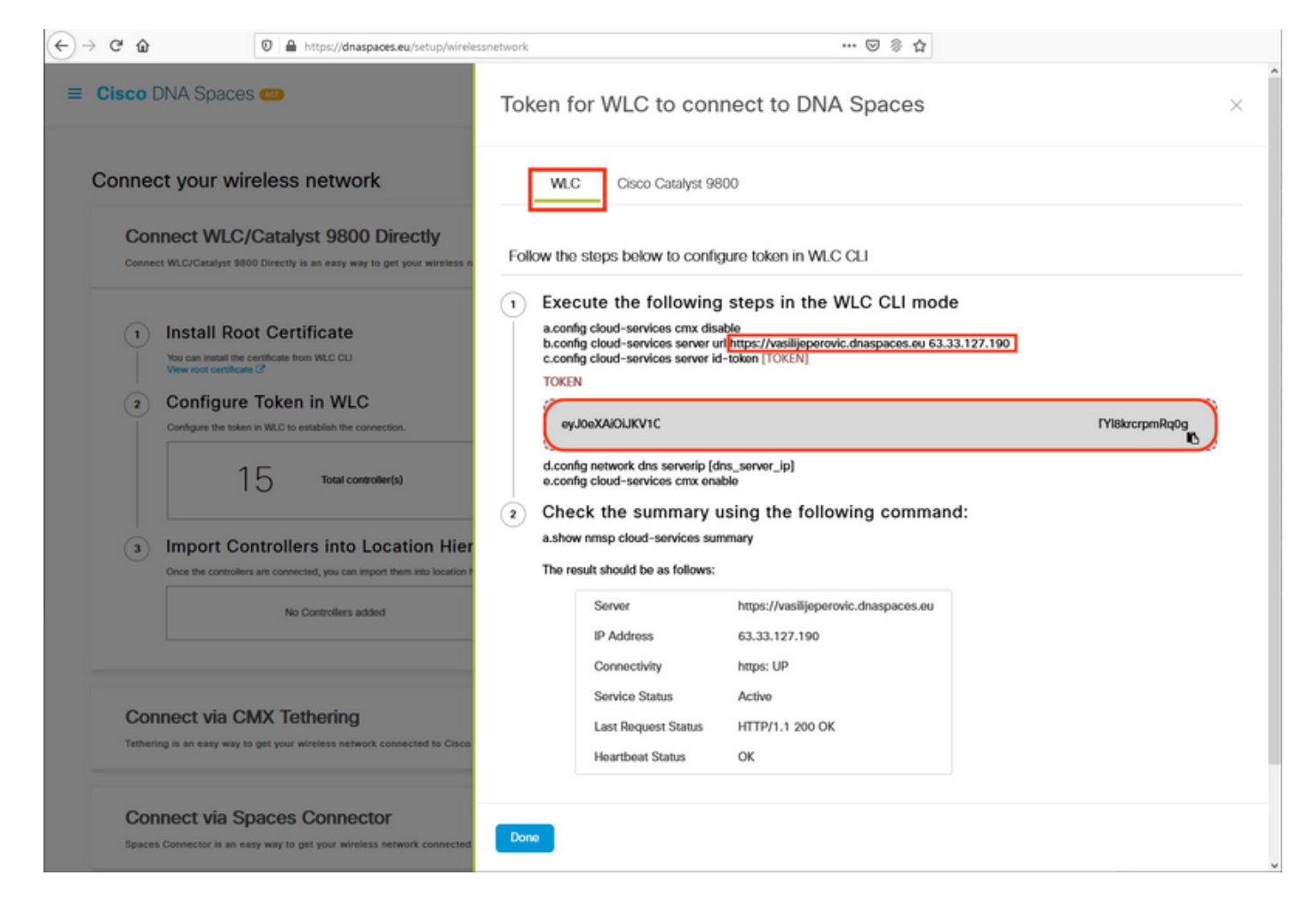

Nell'interfaccia Web di Designer Drafting, in **Advanced > CMX**, incollare l'URL e il token di autenticazione:

| ↔ ↔ ↔ ↔              | 🖲 🖗 https: | //192.168.1.13/scree | ns/dashboard.html#/cmx | ••• 🖂 🖗 1            | ۵       |          |       |         |   |        |   |
|----------------------|------------|----------------------|------------------------|----------------------|---------|----------|-------|---------|---|--------|---|
| 🚯 Monitoring         | 9          | cisco <sup>Cis</sup> | sco Aironet 1542 Ser   | ies Mobility Express | Q       | ▲        | ٩     | 8       | ≓ | $\geq$ | ٥ |
| 🌻 Wireless Sett      | ings       |                      |                        |                      |         |          |       |         |   |        |   |
| 🎰 Management         | CO         | NNECTED I            |                        | IENCE: CMX           |         |          |       |         |   |        |   |
| ▲ Advanced<br>◆ SNMP |            | CMX Setting          | s Enabled              |                      |         |          |       |         |   |        |   |
| 🗟 Logging            |            |                      |                        |                      |         |          |       |         |   |        |   |
| I RF Optimizat       | ion        |                      | CMX Status             | Enabled              |         | •        |       |         |   |        |   |
| 🗲 Controller Too     | ols        | CI                   | MX Server URL *        | https://vasilijepero | vic.dna | spaces.e | P Tes | st Link |   |        |   |
| 🔅 Security Sett      | ings       | CM                   | X Server Token *       | eyJ0eXAiOiJKV10      | QiLCJhb | GciOiJI  |       |         |   |        |   |
| В СМХ                |            |                      |                        | Apply                |         |          |       |         |   |        |   |

Per verificare che la connessione sia stata stabilita, fare clic sul pulsante **Test link**. Se la connessione è stata stabilita, il pulsante diventa **Collega** a:

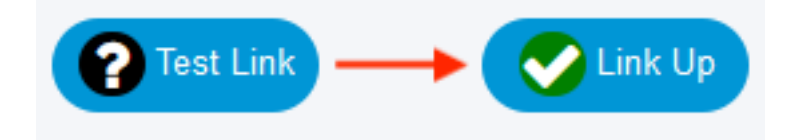

Ignorare il capitolo successivo e passare alla sezione "Importa controller nella gerarchia di posizione".

#### Configurazione tramite CLI

Verificare che NTP sia configurato e sincronizzato:

È possibile aggiungere nuovi server NTP utilizzando il comando config time ntp server <index> <ip\_address>.

Verificare che i server DNS siano stati configurati:

Per confermare che l'access point è stato aggiunto:

| (ME) > <b>show ap summary</b>                                                   |                              |                                           |                  |         |
|---------------------------------------------------------------------------------|------------------------------|-------------------------------------------|------------------|---------|
| Number of APs                                                                   |                              | . 1                                       |                  |         |
| Global AP User Name<br>Global AP Dotlx User Name.<br>Global AP Dotlx EAP Method | 1                            | . admin<br>. Not Configured<br>. EAP-FAST |                  |         |
| * prefix indicates Cisco 1                                                      | Internal AP                  |                                           |                  |         |
| AP Name Slo<br>IP Address Clients                                               | Dts AP Model<br>DSE Location | Ethernet MAC                              | Location         | Country |
| *APD478.9BF8.7070 2                                                             | <br>                         | d4:78:9b:f8:70:70                         | default location | <br>BE  |
|                                                                                 |                              |                                           |                  |         |

Come accennato in precedenza, accedere a DNA Spaces cloud, selezionare **Setup > Wireless Networks > Connect WLC/Catalyst 9800 Direct** (Configurazione > Reti wireless > **Connetti direttamente a WLC/Catalyst 9800)** e fare clic su **View Token**:

| Conne        | ect your wireless network                                                                                                    |                                              |
|--------------|----------------------------------------------------------------------------------------------------|----------------------------------------------|
| Conr<br>Wire | nnect WLC/Catalyst 9800 Directly<br>nect WLC/Catalyst 9800 Directly is an easy way to get your wireless network connected to Cisco DNA<br>less LAN Controllers or reconfigure your wireless network. | Spaces. No need to upgrade                   |
| 1            | Install Root Certificate You can install the certificate from WLC CLI View root certificate C                                                                                                    | Need Help?<br>Access the below links to view |
| 2            | Configure Token in WLC                                                                                                    | detailed help.                               |
|              | Configure the token in WLC to establish the connection.                                                                                                    | System Requirements                          |
|              | 1 4 Total controller(s) View Token                                                                                                    | Frequently Asked<br>Questions                |
| 3            | Import Controllers into Location Hierarchy<br>Once the controllers are connected, you can import them into location hierarchy                                                                        |                                              |
|              | 1 controller(s) import Controllers                                                                                                    |                                              |

Copiare il token e l'URL:

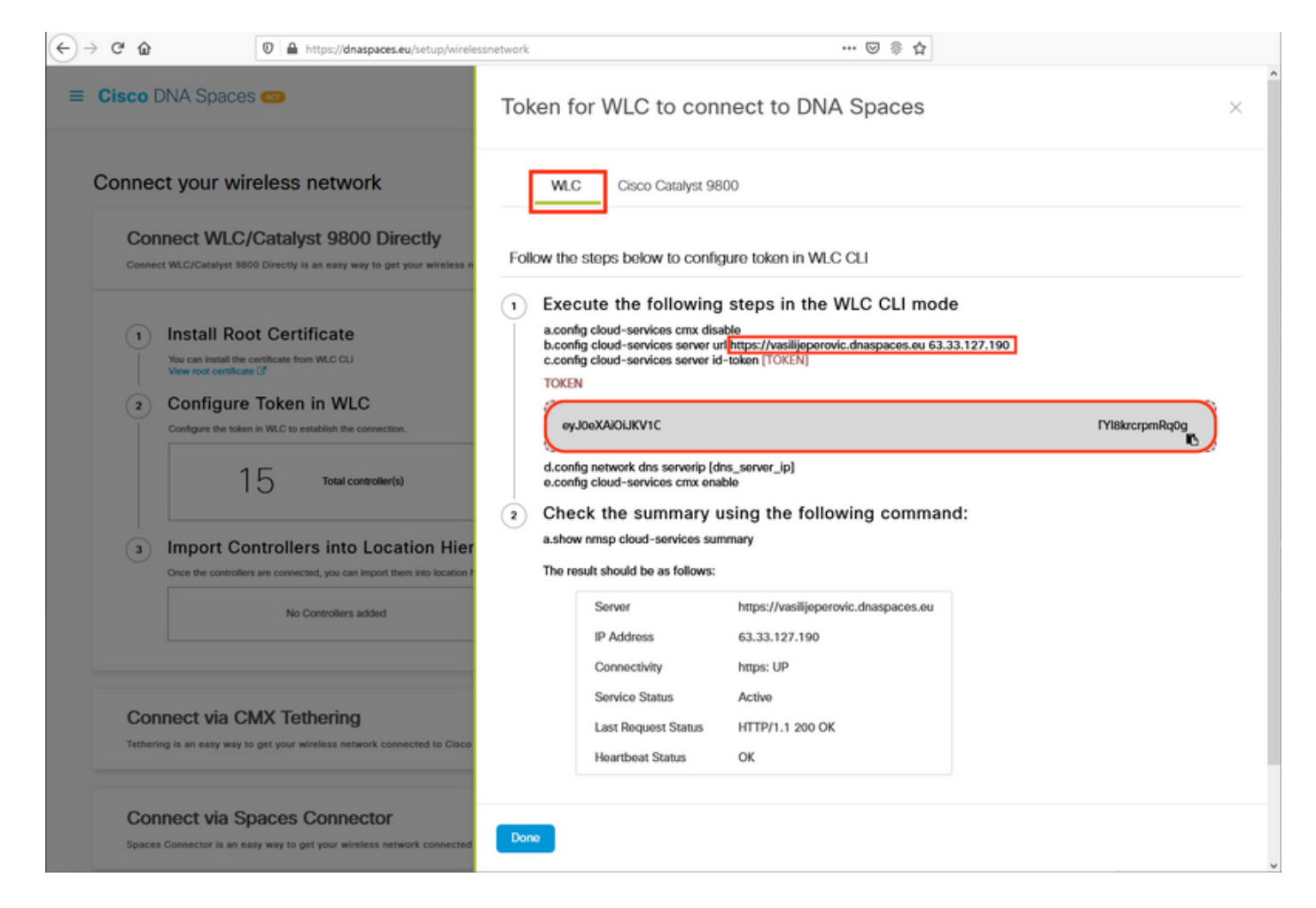

#### Eseguire i comandi seguenti:

(ME) >config cloud-services cmx disable
(ME) >config cloud-services server url [URL]
(ME) >config cloud-services server id-token [TOKEN]
(ME) >config cloud-services cmx enable
Per verificare che la connessione con il cloud DNA Spaces sia stata stabilita correttamente,
eseguire:

CMX Service

#### Importa controller nella gerarchia ubicazioni

Il resto della configurazione verrà eseguito in DNA Spaces. In Setup>Wireless Networks>Connect WLC/Catalyst 9800 Direct, fare clic su Import Controller.

| Cisco DNA                           | Spaces 🖛                                                                                                    | Active APs<br>1 of 2000                                                                    | 8 |
|-------------------------------------|----------------------------------------------------------------------------------------------------|--------------------------------------------------------------------------------------------|---|
| Connect WLC,<br>your wireless       | t WLC/Catalyst 9800 Directly<br>Catalyst 9800 Directly is an easy way to get your wireless network connecte<br>etwork. | d to Cisco DNA Spaces. No need to upgrade Wireless LAN Controllers or reconfigure          | ^ |
| 1 Inst<br>You ca<br>View r<br>2 Cor | all Root Certificate Install the certificate from WLC CLI of certificate [2] figure Token in WLC                       | Need Help?<br>Access the below links to view detailed<br>help.<br>View Configuration Steps | 3 |
|                                     | 1 4. Total controller(s)                                                                                               | View Token Frequently Asked Questions                                                      | 3 |
| 3 Imp<br>Once t                     | ort Controllers into Location Hierarchy<br>e controllers are connected, you can import them into location hierarchy    |                                                                                            |   |
|                                     | 1 controller(s) imported to                                                                                            | IDOFT CONTrollers                                                                          |   |

Selezionare il pulsante di opzione accanto al nome dell'account e fare clic su Avanti. Se sono già stati aggiunti dei Percorsi, questi verranno visualizzati nell'elenco seguente:

| ← → C <sup>e</sup> ŵ 🛛 🖉 🚔 https://dnaspaces.eu/se                                                                                                    | tup/wirelessnetwork \cdots 🖁 🗞 🟠                                                                          |          |
|----------------------------------------------------------------------------------------------------|----------------------------------------------------------------------------------------------------|----------|
| ■ Cisco DNA Spaces <                                                                                                    | Import Controllers                                                                                        | $\times$ |
| Connect your wireless network<br>Connect WLC/Catalyst 9800 Direct                                                                                                    | Where do you want to import this Controller<br>Choose a location that you want to import this controller. |          |
| Connect WLC/Catalyst 9800 Directly is an easy way to get your v<br>your wireless network.                                                                                                    | EQ Search Locations                                                                                       |          |
| Install Root Certificate     You can install the certificate from WLC CLI     View root certificate (2)     Configure Token in WLC     Configure the token in WLC to establish the connection.     1 4 Total controller(s) |                                                                                                    |          |
| Import Controllers into Location Once the controllers are connected, you can import them into No Controllers added                                                                                                    |                                                                                                    |          |
| Connect via CMX Tethering<br>Tethering Is an easy way to get your wireless network connected                                                                                                    |                                                                                                    |          |
| Connect via Spaces Connector                                                                                                    | Next                                                                                                    |          |

Individuare l'indirizzo IP del controller, selezionare la casella corrispondente e premere Avanti:

| mport Controllers                                        | )                 |
|----------------------------------------------------------|-------------------|
| Select the Controller(s) that you want                   | to import         |
| NOTE: The Controller(s) will be added as a new WLC order | " Vasilju/kravic" |
|                                                          | Q                 |
| 1902-1688.1.108                                          | 1 April           |
| 190.168.1.129                                            | 1 April           |
| 190.168.1.140                                            | 1 April           |
| IN 199.168.1.12                                          | 1 April           |

Poiché non sono stati aggiunti altri percorsi, fare clic su Fine:

| ort Controllers                                                                 | × |
|---------------------------------------------------------------------------------|---|
| Locations                                                                       |   |
| Fellowing are auto discovered locators, select the locators which you with to a | N |
| No Networks are available                                                       |   |
|                                                                                 |   |
|                                                                                 |   |
|                                                                                 |   |
|                                                                                 |   |
|                                                                                 |   |
|                                                                                 |   |
|                                                                                 |   |
|                                                                                 |   |
|                                                                                 |   |

Viene visualizzato il messaggio di conferma dell'avvenuta importazione di ME nella gerarchia di posizioni:

# $\bigcirc$

# Controller successfully imported to location hierarchy!

Total controllers added : 1 Total number of APs : 1 Total number of Locations : 0

Would you like to organize your location hierarchy

Yes, take me to location hierarchy

No, Continue with Setup

Ora che l'EWC è stato collegato con successo al cloud, è possibile iniziare a utilizzare tutte le altre funzionalità di DNA Spaces.

## Verifica

Attualmente non è disponibile una procedura di verifica per questa configurazione.

## Risoluzione dei problemi

Le informazioni contenute in questa sezione permettono di risolvere i problemi relativi alla configurazione.

Il debug su Mobility Express è molto limitato e, al momento di scrivere questo articolo, non fornisce molte informazioni sul motivo per cui la connessione al cloud non è riuscita. <u>Server NTP</u> mancante, DNS che non risolve il nome di dominio di Spazi DNA e il firewall che blocca il traffico

HTTPS produrranno tutti gli stessi output di debug e di visualizzazione:

Se la connessione al cloud non è riuscita, Mobility Express proverà a stabilire la connessione ogni 30 secondi. Per abilitare i debug, è sufficiente eseguire:

(ME) >debug nmsp all enable
\*emWeb: Jul 01 00:20:52.836: Started http trace logging to file /var/log/debug/wlc-debugcaptures.txt

<u>Gli output di debug saranno nuovamente identici se il server NTP risulta mancante, il DNS non</u> <u>risolve il nome di dominio di Spazi DNA e il firewall blocca il traffico HTTPS.</u> Per questo motivo, si consiglia sempre di acquisire i pacchetti sulla porta dello switch AP.

Di seguito è riportato un esempio di connessione non riuscita a causa di un NTP non configurato:

#### (ME) >debug nmsp all enable

Debugging session started on Jul 01 00:20:52.839 for WLC AIR-AP1542I-E-K9 Version :8.10.112.0 SN :FGL2324B02P Hostname ME \*nmspTxServerTask: Jul 01 00:21:05.408: Received Message LOCP\_HTTPS\_SERVICE\_UPDATE \*nmspTxServerTask: Jul 01 00:21:05.408: Received CMX service command CMX\_SERVICE\_LINK\_CHECK, Buffer Length 1292

\*nmspTxServerTask: Jul 01 00:21:05.408: connection failed. Attempt 1

\*nmspTxServerTask: Jul 01 00:21:05.409: Configured Domain:vasilijeperovic.dnaspaces.eu
\*nmspTxServerTask: Jul 01 00:21:05.409: Connect to data.dnaspaces.eu/networkdata, Tenent Id
vasilijeperovic
\*nmspTxServerTask: Jul 01 00:21:05.409: Keep Alive
Url:https://data.dnaspaces.eu/api/config/vl/nmspconfig/192.168.1.13
\*nmspTxServerTask: Jul 01 00:21:05.409: Initating cmx-cloud connetion. port 443, token
eyJ0eXAiOiJKVlQ[information-omitted]I8krcrpmRq0g
\*nmspTxServerTask: Jul 01 00:21:05.409: [CTX:0] Tx handles in use 0, free 1
\*nmspTxServerTask: Jul 01 00:21:05.411: [CTX:1] Tx handles in use 0, free 32
\*nmspTxServerTask: Jul 01 00:21:05.411: Http connection URL
https://data.dnaspaces.eu/networkdata?jwttoken=eyJ0eXAiOiJKVlQ[information-omitted]I8krcrpmRq0g
\*nmspTxServerTask: Jul 01 00:21:05.411: Sending Echo Req in start. Refresh Handle =Yes
\*nmspTxServerTask: Jul 01 00:21:05.411: Https Control path handle may be refreshed.
\*nmspMxServerTask: Jul 01 00:21:05.413: Async Perform done on 1 messages

#### Esempio di connessione riuscita:

(ME) >debug nmsp all enable
Debugging session started on Feb 25 01:13:04.913 for WLC AIR-AP1542I-E-K9 Version :8.10.112.0
SN :FGL2324B02P Hostname ME

\*emWeb: Feb 25 01:13:10.138: Init cmx-cloud config: Already initialized \*emWeb: Feb 25 01:13:10.138: Starting connection retry timer \*emWeb: Feb 25 01:13:10.138: Posting Service Request 50 to Tx service \*nmspTxServerTask: Feb 25 01:13:10.212: Received Message LOCP\_HTTPS\_SERVICE\_UPDATE
\*nmspTxServerTask: Feb 25 01:13:10.213: Received CMX service command CMX\_SERVICE\_START, Buffer
Length 1292

\*nmspTxServerTask: Feb 25 01:13:10.213: Configured Domain:vasilijeperovic.dnaspaces.eu
\*nmspTxServerTask: Feb 25 01:13:10.213: Connect to data.dnaspaces.eu/networkdata, Tenent Id
vasilijeperovic
\*nmspTxServerTask: Feb 25 01:13:10.213: Keep Alive
Url:https://data.dnaspaces.eu/api/config/v1/nmspconfig/192.168.1.13
\*nmspTxServerTask: Feb 25 01:13:10.213: Initating cmx-cloud connetion. port 443, token
eyJ0eXAiOiJKV1Q[information-omitted]I8krcrpmRq0g
\*nmspTxServerTask: Feb 25 01:13:10.216: [CTX:1] Tx handles in use 0, free 32
\*nmspTxServerTask: Feb 25 01:13:10.216: Http connection URL
https://data.dnaspaces.eu/networkdata?jwttoken=eeyJ0eXAiOiJKV1Q[information-omitted]I8krcrpmRq0g
\*nmspTxServerTask: Feb 25 01:13:10.216: Sending Echo Req in start. Refresh Handle =No
\*nmspMxServerTask: Feb 25 01:13:10.217: Async Perform done on 1 messages
\*nmspMxServerTask: Feb 25 01:13:10.446: Received: 17 bytes header

\*nmspMxServerTask: Feb 25 01:13:10.446: **Rx Header HTTP/1.1 200 OK** 

\*nmspMxServerTask: Feb 25 01:13:10.446: 00000000: 48 54 54 50 2f 31 2e 31 20 32 30 30 20 4f 4b Od HTTP/1.1.200.OK. \*nmspMxServerTask: Feb 25 01:13:10.446: 00000010: 0a

\*nmspMxServerTask: Feb 25 01:13:10.446: Received Heartbeat response on connection [0]

\*nmspMxServerTask: Feb 25 01:13:10.446: Stopping connection retry timer
\*nmspMxServerTask: Feb 25 01:13:10.446: connection succeeded. server IP 63.33.127.190

#### Informazioni su questa traduzione

Cisco ha tradotto questo documento utilizzando una combinazione di tecnologie automatiche e umane per offrire ai nostri utenti in tutto il mondo contenuti di supporto nella propria lingua. Si noti che anche la migliore traduzione automatica non sarà mai accurata come quella fornita da un traduttore professionista. Cisco Systems, Inc. non si assume alcuna responsabilità per l'accuratezza di queste traduzioni e consiglia di consultare sempre il documento originale in inglese (disponibile al link fornito).